# 東南科技大學學生繳費方式及操作說明

圖學生繳費方式及操作說明如下:

【臨櫃繳款】

攜帶紙本繳費單至永豐銀行各分行繳款

#### 【自動櫃員機(含線上ATM)】

- 插入金融卡
- 2 輸入金融卡密碼
- ❸選擇【繳費/稅/各項繳費】(因各家銀行ATM畫面設定,字眼將略有不同)
- ❹選擇扣帳帳號
- 5選擇【繳費】
- ❺銀行代號請輸入【807】
- ⑦輸入繳款單上之【轉入帳號】

8 輸入繳款單上之【應繳金額】。

※請使用ATM之【繳費/稅】或【各項繳費/稅】之功能選單,方不受繳款三萬元之限 制。

### 【信用卡繳款】

●家長可使用智慧型手機相機且具備上網能力,掃描學費單上i繳費QR CODE(若繳費單 無QR CODE代表不支援此繳款方式),即可進入刷卡系統頁面。

2刷卡系統會自動帶出繳費資料,請於畫面上確認是否與繳費單相符。

- a. 學校名稱
- b.學生姓名
- c. 繳費金額
- d. 繳款帳號

B確認學費資料正確後,輸入信用卡資訊

- a.信用卡卡號共16碼
- b.信用卡有效月年共4碼
- c.信用卡片背面後3碼共3碼
- d. 點選下一步進行刷卡繳費

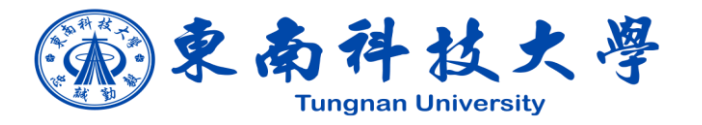

④完成刷卡繳費程序後,看見繳費完成畫面即完成。

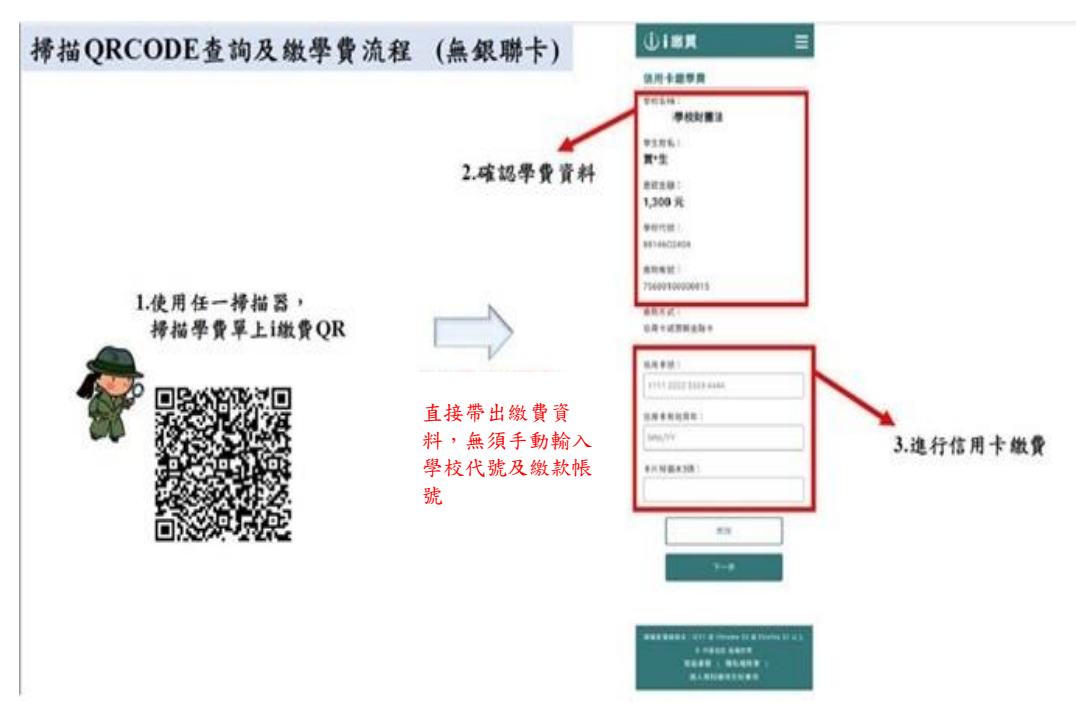

## 【全省超商門市繳款】

持紙本繳費單或使用行動裝置展示繳費單右下方超商專用三段條碼,至全省7-11、全 家、萊爾富、OK超商繳費,繳款人須按繳費金額級距自付手續費,繳費收據請妥善保 存。

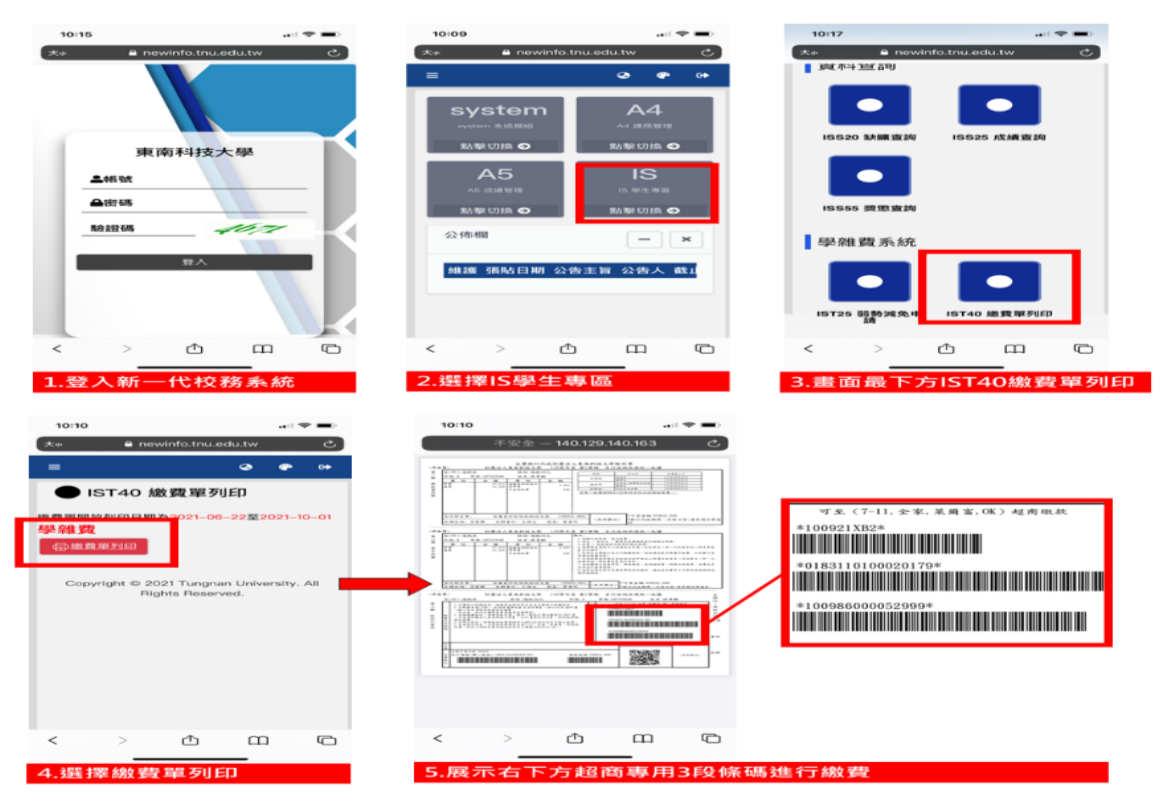

## 【金融機構匯款】

請填寫匯款單,載明:解款行【永豐銀行(807)】、戶名【財團法人東南科技大學】、 分行【深坑分行】、您的繳款帳號及金額。

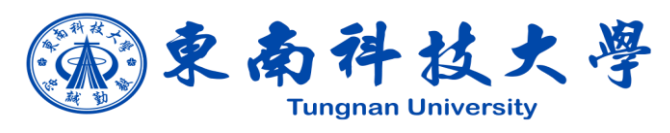

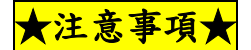

●請於每學期繳費截止日前完成繳款,逾期未繳費者視同未註冊。

- ②如因申請減免、就貸或校外實習變更繳費單者,經相關承辦人審核通過後,如需信用卡繳費者,請等兩個工作天再列印繳費單(此時才會出現信用 卡繳費的QRCode)。
- 8延修生選課後,請至教務處課務組辦理並列印繳費單。
- ●若繳費單有行政院減免且有加退選課者,請於修改繳費單後務必告知課指 組,以利更新減免金額。
- ●依據教育部099/11/30臺高(四)字第0990203900號函文規定,就學貸款的目的在協助學生就學,如學生因休學或退學而無就學之事實,不宜將貸款撥付予學生,台灣銀行撥款前已休學、退學者,學校不得請撥當學期申貸款項,請同學於完成休退學程序前補繳應繳學雜費差額。
- ●當學期學雜費繳費單已依前一學期資訊,排除需申請校外補助及一般減免 金額高於行政院減免金額之學生,若如不申請校外補助,例如:人事行政 總處公教子女教育補助、勞動部失業勞工子女補助等其他政府補助,請主 動告知課外指導組陳小姐(連絡電話:02-86625848),以便恢復您行政院減 免學雜費的資格(僅限學士班本國生)。

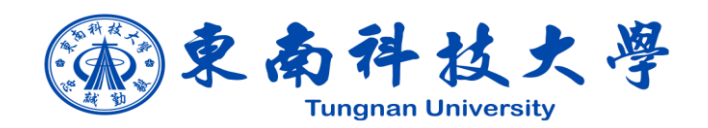